## Handling Fast Data through Pipelines Karabo Developer Workshop 2024

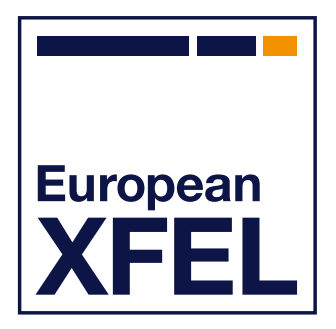

Raul Costa Controls Group

Schenefeld, March 1<sup>st</sup>, 2024.

European XFEL

## Outline

Introduction: Pipelines and their uses (~ 5 minutes)

Hands-On Exercises (remaining time)

### Introduction – Pipelines and their Uses

Karabo data can be split in 2 categories: **Slow Data** and **Fast Data**.

- **Slow Data** refers to message exchanged with broker (AMQP) intermediation. Examples: devices configurations and events (instantiations, shutdowns, state changes). By default persisted by the Data Loggers (Influx)
- **Fast Data** refers to data that is sent directly from one device to another without the "overhead" of broker intermediation. Used when high data throughputs\* must be supported. Examples: camera images, data collected by detectors. Saved by the DAQ when configured on a per proposal basis.

\* small data items at high frequencies can also be considered Fast Data.

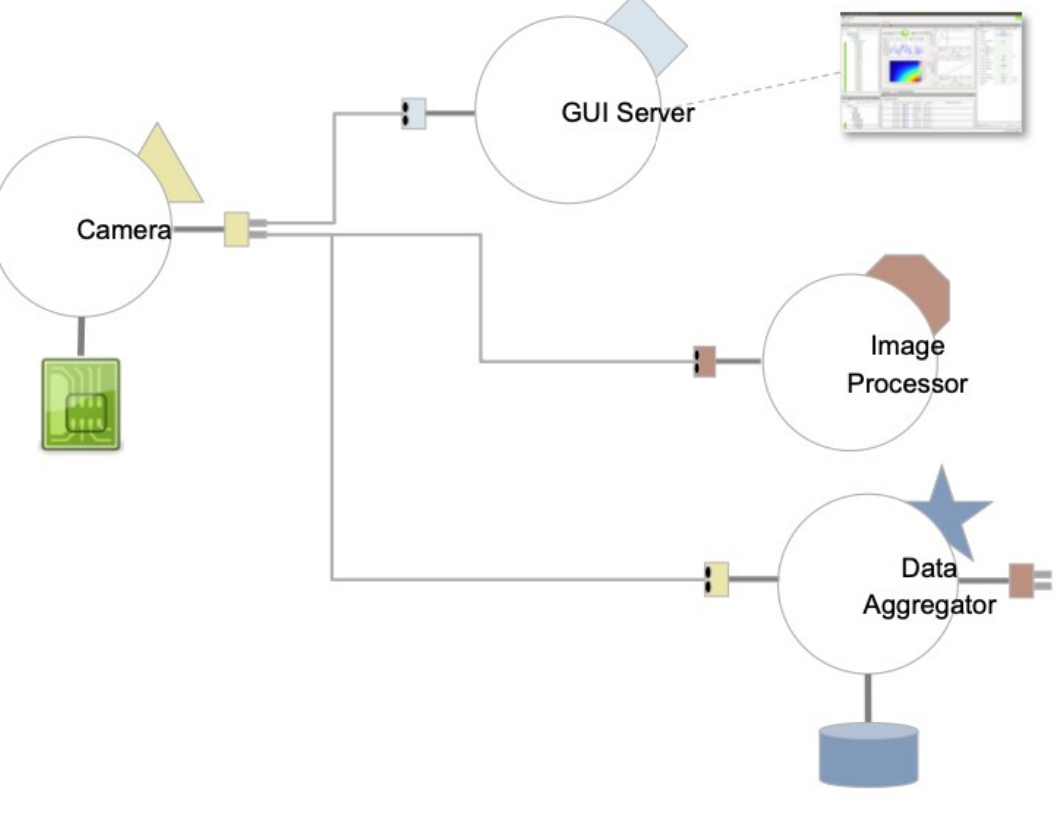

A typical pipeline usage scenario

### Introduction – Pipelines and their Uses (continued)

- **Pipelines** are direct TCP connections between two Karabo devices through which Fast Data flows.
- A Pipeline has two ends: the one belonging to the Dataproducing device (the Camera in the picture) is called **Output Channel**; the one belonging to the Data-consuming device is called **Input Channel**.
- A Karabo device can have zero, one or more Output Channel(s) and/or Input Channel(s).
- The Input Channel is the "most active" end of the pipeline it is the end that initially establishes the connection with a given
  Output Channel and also controls the data flow by informing the
  Output Channel when it is ready to consume data (an Output
  Channel only sends to Input Channels it knows are ready to consume the data).

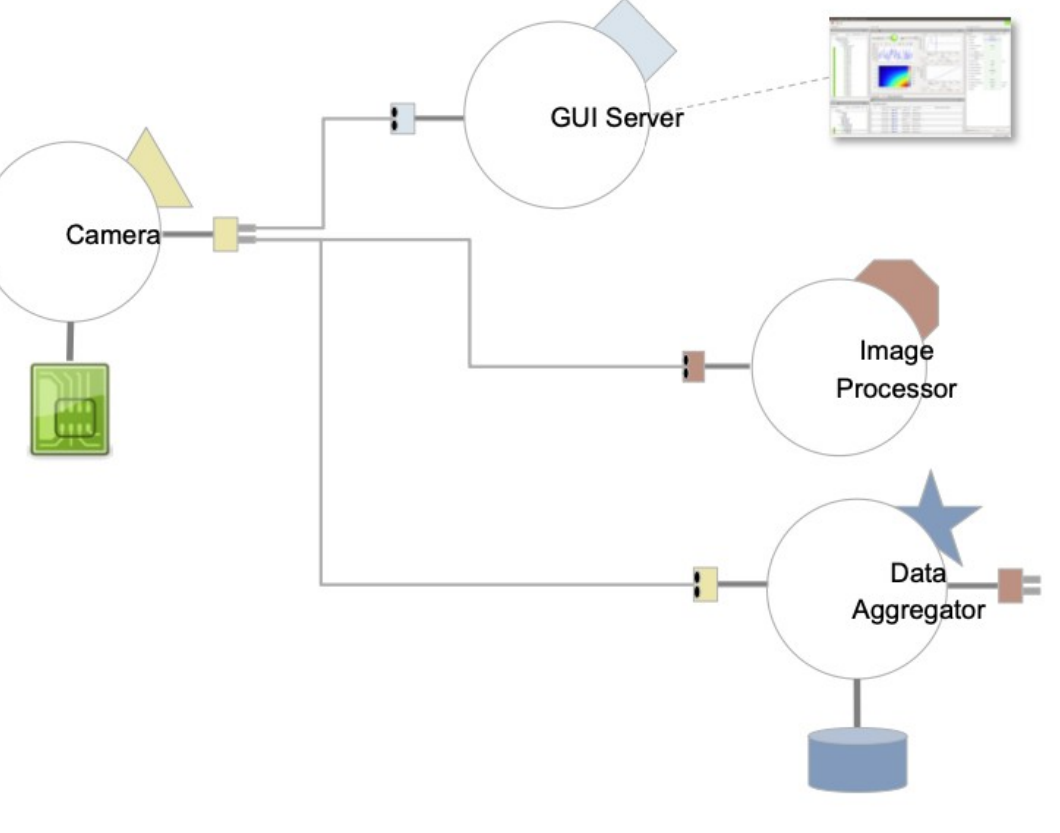

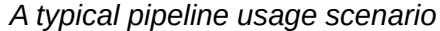

For more information on Karabo Pipelines:

Flucke, Gero – **C++ Pipelines for Karabo Device Developers**, 21.10.2022 - https://syncandshare.xfel.eu/index.php/s/NgMzA5yirNsFXnW? dir=undefined&path=%2FTrainings&openfile=9585678

Flucke, Gero – **Karabo Pipeline Configurations**, 14.04.2023 https://syncandshare.xfel.eu/index.php/s/NgMzA5yirNsFXnW?dir=undefined&path=%2FTrainings&openfile=16279716

Karabo Online Documentation – Karabo Concepts > Communications - https://rtd.xfel.eu/docs/karabo/en/latest/concepts/communication.html

# Now to the **Hands-On** part!

### Hands-On Exercises - Outline

- Connect a skeleton MDL device to a simulated camera
- Code Part I: Process data sent by the camera
  - Step 1: Show the number of frames sent by the camera
  - Step 2: Show the min, max and average of the pixels of each frame
  - Step 3: Add PROCESSING and ERROR states, handle end-of-stream (optional)
- Code Part II: Forward processed data via an output channel
  - Step 4: Forward min, max and average of the pixels of each frame
  - Step 5: Capture and forward frame timestamp (optional)
  - Step 6: Forward camera acquisition cycles (end-of-stream events) (optional)

## Start Karabo's Working Environment on the VISA VM

| costar@visa-dev-xfel-341: ~                                               | + _ = ×                           | costar@visa-dev-xfel-341: ~/Desktop + _                      |
|---------------------------------------------------------------------------|-----------------------------------|--------------------------------------------------------------|
| costar@visa-dev-xfel-341: ~ 81x36                                         |                                   | ₽ costar@visa-dev-xfel-341: ~/Desktop 80x24                  |
| costar@visa-dev-xfel-341:~\$ ls -l                                        | 1                                 | costar@visa-dev-xfel-341:~\$ ls -l                           |
| total 32                                                                  |                                   | total 32                                                     |
| drwxr-xr-x 2 costar root 4096 Feb 20 16:46 Desktop                        |                                   | drwxr-xr-x 2 costar root 4096 Feb 20 16:46 Desktop           |
| drwxr-xr-x 2 costar costar 4096 Feb 20 16:56 Documents                    |                                   | drwxr-xr-x 2 costar costar 4096 Feb 20 16:56 Documents       |
| drwxr-xr-x 2 costar costar 4096 Feb 20 16:56 Downloads                    |                                   | drwxr-xr-x 2 costar costar 4096 Feb 20 16:56 Downloads       |
| drwxr-xr-x 2 costar costar 4096 Feb 20 16:56 Music                        |                                   | drwxr-xr-x 2 costar costar 4096 Feb 20 16:56 Music           |
| drwxr-xr-x 2 costar costar 4096 Feb 20 16:56 Pictures                     |                                   | drwxr-xr-x 2 costar costar 4096 Feb 20 16:56 Pictures        |
| drwxr-xr-x 2 costar costar 4096 Feb 20 16:56 Public                       |                                   | drwxr-xr-x 2 costar costar 4096 Feb 20 16:56 Public          |
| drwxr-xr-x 2 costar costar 4096 Feb 20 16:56 Templates                    |                                   | drwxr-xr-x 2 costar costar 4096 Feb 20 16:56 Templates       |
| drwxr-xr-x 2 costar costar 4096 Feb 20 16:56 Videos                       |                                   | drwxr-xr-x 2 costar costar 4096 Feb 20 16:56 Videos          |
| lrwxrwxrwx 1 root root 11 Feb 20 16:46 karabo -> /opt/ka                  | irabo                             | lrwxrwxrwx 1 root root 11 Feb 20 16:46 karabo -> /opt/karabo |
| <pre>costar@visa-dev-xfel-341:~\$ source ./karabo/activate</pre>          |                                   | costar@visa-dev-xfel-341:~\$ cd Desktop                      |
| <pre>costar@visa-dev-xfel-341:~\$ karabo-start</pre>                      |                                   | costar@visa-dev-xfel-341:~/Desktop\$ ls -l                   |
| <pre>costar@visa-dev-xfel-341:~\$ karabo-check</pre>                      |                                   | total 8                                                      |
| boundserver_session3: up (pid 16578) 18 seconds, normally down            | , running                         | -rwxr-xr-x 1 costar root 57 Feb 20 16:46 start_firefox.sh    |
| cppserver_session1: up (pid 16579) 18 seconds, normally down,             | running                           | -rwxr-xr-x 1 costar root 83 Feb 20 16:46 start_karabo_gui_sh |
| <pre>cppserver_timeserver: up (pid 16580) 18 seconds, normally down</pre> | , running                         | costar@visa-dev-xfel-341:~/Desktop\$ ./start_karabo_gui.sh   |
| karabo_dataLogger: up (pid 16581) 18 seconds, normally down, r            | unning                            |                                                              |
| karabo_dataLoggerManager: up (pid 16583) 18 seconds, normally             | down, running                     |                                                              |
| karabo_guiServer: up (pid 16584) 18 seconds, normally down, ru            | inning                            |                                                              |
| karabo_macroServer: up (pid 16587) 18 seconds, normally down,             | running                           |                                                              |
| karabo_macroServerDevelop: up (pid 16588) 18 seconds, normally            | down, running                     | > cd /Dockton                                                |
| karabo_projectDBServer: up (pid 16589) 18 seconds, normally do            | wn, running                       | > Cu ~/Desktop                                               |
| mdlserver_session2_a: up (pid 16586) 18 seconds, normally dowr            | running                           |                                                              |
| mdlserver_session2_b: up (pid 16582) 18 seconds, normally d               | <pre>&gt; cd ~/karabo</pre>       | > /start karabo qui sl                                       |
| mdlserver_session3: up (pid 16585) 18 seconds, normally dow               | running                           |                                                              |
| costar@visa-dev-xtel-341:~\$                                              | ,                                 |                                                              |
|                                                                           | <pre>&gt; source ./activate</pre> | [to launch the GUI client]                                   |
|                                                                           |                                   |                                                              |
|                                                                           | > karaba start                    |                                                              |
|                                                                           | - Karabu-Start                    |                                                              |
|                                                                           |                                   |                                                              |
|                                                                           | > karaho-check                    |                                                              |
|                                                                           |                                   |                                                              |
|                                                                           |                                   |                                                              |
|                                                                           | [to activate and start Karabo]    | 1 /                                                          |
|                                                                           |                                   |                                                              |

7

## **Open the Karabo Device on Visual Studio Code**

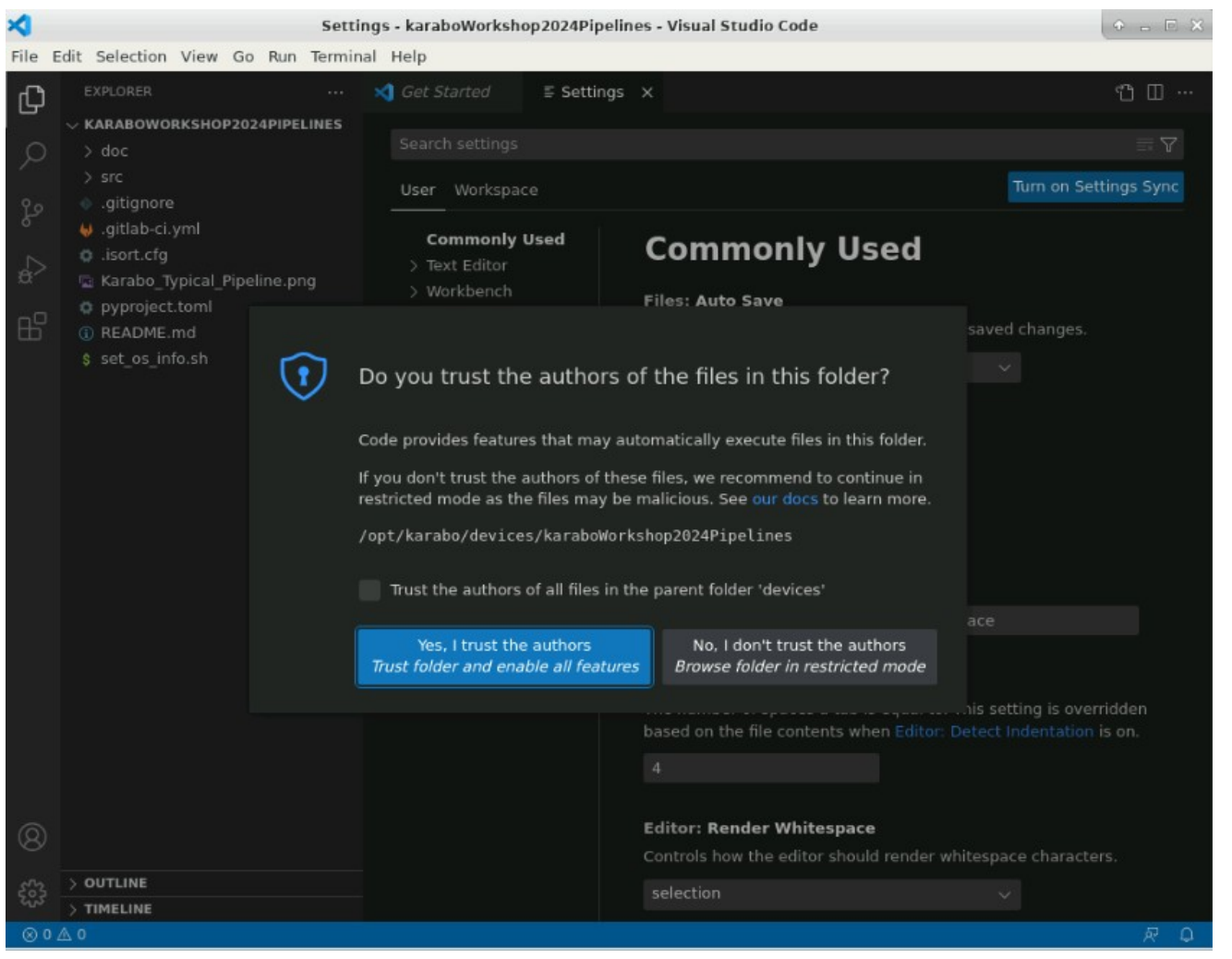

From the directory ~/karabo/devices/karaboWorkshop2024pipelines, run [ > code .].

### Launch and Explore the Simulated Camera

- In the VISA VM, activate the Karabo GUI Client and open the project **Session\_3**.
- Find the simulated camera device its name is **SIM\_BL\_SYS/CAM/CAM** and instantiate it.
- Double-click on the simulate camera device node in the project tree the scene for the camera will be displayed. This scene will be used multiple times throughout the exercises.
- In the Configuration Editor, expand the **Output** property of the simulated camera. This is the camera's output channel. Click on the **Table Element** button in front of the **Output > Connections** properties – those are the input channels currently connected to the camera's output channel. One connection should be present – the connection used by the device scene to show the camera image.
- Still in the Configuration Editor, expand the **Output** > **schema** property. This shows how the data the camera sends through its output channel is structured. Take a look at the **Data** > **Image** > **Pixel Data** path of the schema.

### Instantiate the Skeleton MDL Device and connect it to the camera

- Still in the project **Session\_3** opened in the previous step, find the device we will be working on, **PIPELINE/PROC/1**, and select it (no instantiation yet).
- In the Configuration Editor, check that the Input > Configured Connections property has the value SIM\_BL\_SYS/CAM/CAM:output. This the ID of the simulated camera output channel, formed by the concatenation of the DeviceID of the channel hosting device, a ':', and the ID of the output channel.
  - Check the **Output** > **Connections** property of the simulated camera: the connection to **PIPELINE/PROC/1:input** should be there. If the simulated camera scene is open, it should be also listed there (image below).

Pressing the Acquire and Stop buttons in the camera scene doesn't do anything on our device ... not for long!

| Remote ID                                  | Distribution | On slowness | MemoryLocation | Remote IP       | Remote port | Local IP        | Local port |
|--------------------------------------------|--------------|-------------|----------------|-----------------|-------------|-----------------|------------|
| Karabo_GuiServer_0:SIM_BL_SYS/CAM/CAM:outp | t copy       | drop        | remote         | 131.169.220.219 | 38708       | 131.169.220.219 | 33589      |
| PIPELINE/PROC/1:input                      | сору         | drop        | remote         | 131.169.220.219 | 45750       | 131.169.220.219 | 33589      |

10

Handling Fast Data through Pipelines – Karabo Developer Workshop 2024

11

# Coding Part I

## **Process Data Sent by the Camera**

#### **Step 1 – Show the number of frames sent by the camera**

- Issue a [> git checkout hands\_on\_1\_initial] command from a terminal session with /opt/karabo/devices/karaboWorkshop2024Pipelines as the current directory.
- The initial version of our camera image processing device already comes with a input channel defined: the @InputChannel decorator for the async def input coroutine defines an input channel property for the device and establishes the coroutine as the handler for data received from an output channel.
- When the input channel is connected to a camera, each frame sent by the camera will activate the **input** coroutine once, passing the frame data via the **data** parameter. The structure of the parameter matches the schema of the camera's output channel. The second parameter, **meta**, is unused for now; I'll be used in Step 4.
- The task of this step is to add a framesAcquired property of type UInt32 to our device the number of frames received from the camera since the device instantiation. To test your progress, shutdown the device server of our device on the GUI client. As soon as the device server is back, instantiate the processing device this syncs the running device with its latest version saved in Visual Studio Code.
  - [> git diff hands\_on\_1\_initial hands\_on\_1\_done] will display the solution for this step.

### Step 2 – Show the min, max, and average of the pixels values of each frame

- Issue a [> git checkout hands\_on\_1\_done] command from a terminal session with /opt/karabo/devices/karaboWorkshop2024Pipelines as the current directory.
- The method **async def process\_image(self, pixels)** currently does nothing. It's called from the **async def input** coroutine, which sends it the pixels of the current frame sent by the camera as the value for the **pixels** parameter.
- The task of this step is to add the properties pixelMean (of type Double), pixelMin (of type UInt16), and pixelMax (of type UInt16) to our device. Those properties values should be the average, minimum, and maximum values of the pixels of the most recent frame sent by the camera. Hint: the pixels argument passed to process\_image is an object of type ndarray and has the methods min(), max(), and mean().
  - [> git diff hands\_on\_1\_done hands\_on\_2\_done] will display the solution for this step.

### Step 3 (optional) – Add PROCESSING and ERROR states, handle end-of-stream

- lssue a [> git checkout hands\_on\_2\_done] command from a terminal session with /opt/karabo/devices/karaboWorkshop2024Pipelines as the current directory.
- An end-of-stream event is sent by a camera when it stops acquiring images. To handle end-of-stream events, an input channel has to declare an **async input(self, output\_channel\_id)** method decorated with **@input.endOfStream**.

#### The task of this step are:

- Add a **PROCESSING** state to the device to indicate that data is being received from the camera.
- Add an ERROR state to the device to indicate any error while processing data sent by the camera. Error
  details should be shown in the device's status property. Successful processing data while in ERROR state
  should take the device back to PROCESSING state.
- Handle end-of-stream events from the camera by putting the device back in ON state and indicating that no
  processing is taking place by showing IDLE in the device's status property. Reset the framesAcquired
  value when the camera starts a new acquisition cycle.
- [> git diff hands\_on\_2\_done hands\_on\_3\_done] will display the solution for this step.

Handling Fast Data through Pipelines - Karabo Developer Workshop 2024

# Coding Part II

## **Forward Processed Data Via an Output Channel**

### Step 4 – Forward min, max and average of the pixels of each frame

- lssue a [> git checkout hands\_on\_4\_initial] command from a terminal session with /opt/karabo/devices/karaboWorkshop2024Pipelines as the current directory.
- We start with the device already with an output channel: its data structure is defined by **class DataNode** (line 22), which becomes the field **data** of **class ChannelNode** (line 39). **Channel Node** is then specified as the schema of the **output** OutputChannel (line 91).
- The task of this step is to forward the values computed for the pixelMean, pixelMin, pixelMax properties of the device through its output channel. Hint: reinstantiate the device after shutting down its device server. Take a look at the Output > schema > data property of the device in the Configuration Editor to see how the data must be structured. Await for the self.output.writeData() coroutine to send the data.
- [> git diff hands\_on\_4\_initial hands\_on\_4\_done] will display the solution for this step. The forwarded content can be seen in the scene PIPELINE\_PROC\_1\_OUTPUT in the same project that has our device and the simulated camera

#### Step 5 (optional) – Capture and forward frame timestamp

- Issue a [> git checkout hands\_on\_4\_done] command from a terminal session with /opt/karabo/devices/karaboWorkshop2024Pipelines as the current directory.
- The metadata (data about data) for the data received by an input channel is available as the second parameter of the **async def input handler** coroutine **meta** parameter in line 64.
- The timestamp of the data received can be accessed within the input handler method as **meta.timestamp.timestamp**.
- The task of this step is to forward the timestamp of the data received by the input channel of our device to its output channel. Hint: the self.output.writeData call, currently using no argument, supports a keyword parameter called timestamp which allows specifying a timestamp for the data being written to the output channel.
- **[> git diff hands\_on\_4\_done hands\_on\_5\_done]** will display the solution for this step.

- Issue a [> git checkout hands\_on\_5\_done] command from a terminal session with /opt/karabo/devices/karaboWorkshop2024Pipelines as the current directory.
- The task of this step is to forward any end-of-stream event received from the camera to the output channel of the device. Hint: the output channel has a coroutine that sends an end-of-stream through the channel. For our device it can be invoked with self.output.writeEndOfStream().
- [> git diff hands\_on\_5\_done hands\_on\_6\_done] will display the solution for this step.